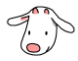

# 4-0E Let's search EBSCOhost MEDLINE / ERIC / EconLit

EBSCOhost is a service which combines several databases created by different organizations within one interface. It is possible to collect information efficiently by using cross search.

The following databases are available in Nagoya University.

Name of databases (Field and content) [Limited number of users]

- Academic Search Premier (The full text journals in each field)
- ERIC (Education)
- MLA International Bibliography (Linguistics)
- MLA Directory of Periodicals (Detailed information on journals on language or literature)
- Library, Information Science & Technology Abstracts (Library and information science/information science)
- EconLit(Economics)[4]
- Cochrane (Medical science)

MEDLINE (Medical science)

Teacher Reference Center (Education)

GreenFILE (Environmental Studies)

- AAS Historical Periodicals Collection (History/Culture/Life of North America)
- Open Dissertations (U.S Doctoral Dissertation )
- eBook Collection(Reference and technical books) [1 for a title]

#### <How to access>

- 1. Please open the library web page <u>https://www.nul.nagoya-u.ac.jp/</u>.
- 2. Click on [Databases] under "Electronic Resources (For Members)" in the "Search Resources" section.
- 3. On the "Database Guide Page", click on [EBSCOhost or (the name of the subject-specific database)].
- \* You can also directly access [EBSCOhost] from the [Find Articles & Papers] option under "Quick Links" located on the left side of the homepage. (Note: "Quick Links" is only available in the PC view.
- If the authentication screen is displayed, enter your THERS account and password (multi-factor authentication).

#### <How to search>

- 1. On the database selection screen, select [Academic Search Premier] and click [Continue].
- 2. Enter the search terms in the search box.
- \* Please refer to the guide sheets for detailed information on the features of each database.
- (4-2 "Let's search ERIC" / 4-3 "Let's search MEDLINE(EBSCOhost edition) using MeSH")

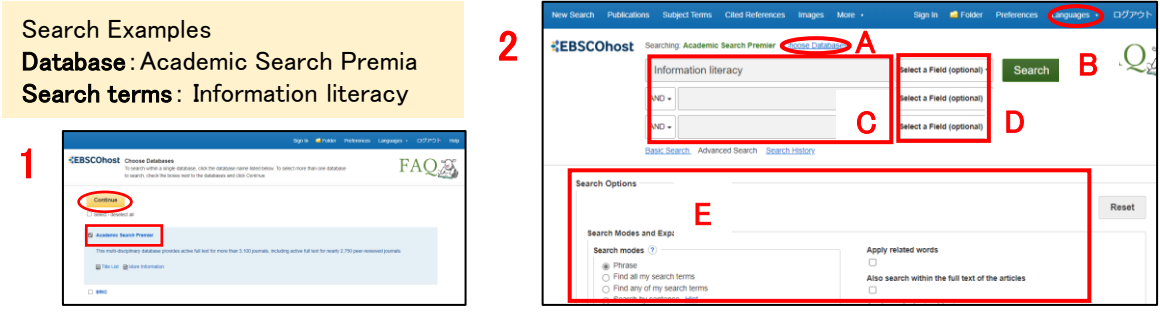

#### A. Choose Databases

:When you search multiple databases simultaneously.

- B. Languages
- : Select the language for interface display.

C: Search Box

- : It is possible to conduct AND/OR searches using multiple search boxes
- D. Select a Field
- : Select the fields to be searched(options include full text, title, author, etc.)

E. Search Options

: Select detailed criteria (options include full article text, academic journals (peer-reviewed), type of publication, type of documents, PDF full text, etc.).

### <Search results>

On the search results screen, information on the articles matching search criteria is displayed.

- A. Bibliographic details of the document : Clicking on the document title displays detailed information.
- B. PDF Full Text
- : Full text can be viewed online or as a PDF file.
- C. NULINK
- : Clicking [NULink] to check the holdings of Nagoya University
- D: Relevance
- : To Change the display settings of the search results.

E. Refine Results

: Select options (settings vary by database, such as publication period, full text available, source type, etc.).

F. The Icon of Preview

: Hovering the cursor allows for viewing the abstract G. Save temporarily

You can temporarily store document information in a folder.

H. Log out

: Ensure to log out after completing your search.

| New Search Publication                                                       | ons Sub   | ject Terms Cited References Images More ・ Sign in 🚪 Folder Preferences Languages ・ ログアウト Help                                          |  |  |  |  |  |  |  |
|------------------------------------------------------------------------------|-----------|----------------------------------------------------------------------------------------------------|--|--|--|--|--|--|--|
| *EBSCOhost                                                                   | Searching | g. Academic Search Premier Choose Databases                                                                                            |  |  |  |  |  |  |  |
|                                                                              | Infor     | mation literacy Select a Field (optional) - Search                                                                                     |  |  |  |  |  |  |  |
|                                                                              | AND +     | Select a Field (optional) -                                                                                                    |  |  |  |  |  |  |  |
|                                                                              | AND -     | Select a Field (optional) -                                                                                                    |  |  |  |  |  |  |  |
| E Basic Search Advanced Search History >                                     |           |                                                                                                    |  |  |  |  |  |  |  |
| Refine Results                                                               |           | Search Results: 1 - 50 of 13,409 D Relevance Page Options Share •                                                                      |  |  |  |  |  |  |  |
| Current Search                                                               | ř         | A Lew information literacy influences creative skills among medical students? F (a) (a) (b) (b) (c) (c) (c) (c) (c) (c) (c) (c) (c) (c |  |  |  |  |  |  |  |
| Phrase:<br>Information literacy<br>Expanders<br>Apply equivalent<br>subjects |           |                                                                                                    |  |  |  |  |  |  |  |
| Limit To                                                                     | ~         |                                                                                                    |  |  |  |  |  |  |  |

## <My EBSCOhost>

By signing into "My EBSCOhost," you can permanently save screen settings and search histories, as well as manage literature information in personal folders.

- A. Select [Sign In] at the top of the screen to sign in or register and use "My EBSCOhost".
- B. Select [Folder] at the top of the screen, and to organize saved document information, create a folder in [My Custom] from [New].
- C. You can set up email notifications to be alerted when new information similar to your saved search results is added. To set up, go to the top right of the search results page, select 「Share]→ "Create an alert"→ [E-mail Alert].
- D. You can customize the layout and display language of the search results.

| A Welcome back<br>Den't have an account? Sign each<br>C cremer with second?    | New Search Publics                                                                                                    | nom Subject Terms Cited Rohmenern inngen Mone af fige in de for<br>Searching Academic Search Premier Choose Distances<br>Information literacy<br>AND -<br>the Cited Rohmener, angen Mark - Spin Cit & Falser Pretmoner, Languages                                                                                                    | er Preference<br>tional) • S<br>tional) • Cier<br>درگاری | ngages 27772 Hep<br>D FAQ                                                                             | ia    | Relevance Page Options Share<br>Add to folder :<br>Call Results (1-50)<br>Call Add Inft Alert settings                                                                                                    |
|--------------------------------------------------------------------------------|----------------------------------------------------------------------------------------------------|----------------------------------------------------------------------------------------------------|----------------------------------------------------------|----------------------------------------------------------------------------------------------------|-------|----------------------------------------------------------------------------------------------------|
| Uumame or anul adress<br>Famered to be<br>by the for pamered<br>Sign in Screen | EBSCOhos Summary Summary                                                                                                    | ees * F<br>Ny Folder: Articles<br>****<br>**** * ***** * **** * ******<br>********                                                                                                    | AQ                                                       | Page Option that* students? in Kolner, Robin Medical 17574 we previous STRUCTURAL we previous yvative | a     | Create an alert :<br>Create an alert :<br>Create an alert :<br>RSS Feed<br>Use Permalink :<br>Persistent into search (copy & paste)<br>Intos://search.ebscohost.com/login.asp:<br>Export results :<br>Create an alork to download exported<br>results (up to 13425)<br>Int |
| B<br>Customizing→                                                              | Instruct Avents (b)<br>Journal Adents (b)<br>Not Dependent<br>Addression<br>Addression (b)<br>Addression (b)<br>Ad | Section 4 Section 4 |                                                          | gournal pone 0294593.<br>-efficacy, COLLEGE<br>↑ Sa                                                   | ve to | folders                                                                                                    |